# Paya Payments User Guide (Legacy)

Thank you for purchasing our extension. If you have any questions that are beyond the scope of this document, do not hesitate to leave us an email via support@magenest.com

Created: 24/10/2018 | By: Magenest

- Highlight Features
- System Requirements

Configuration

Storefront Functions

- UI Options
  - Magento Custom Ulblocked URL
  - SagePay Payment Modal UI
  - blocked URL
  - SagePay Payment Inline UI
  - Save Card Function

Support

### **Highlight Features**

- Allow customers to checkout using credit card payment
- Support 3 UI options: Magento UI, Paya Modal UI, Paya Inline UI
- Support Save Card Function for logged in customers
- Support Authorize Only and Authorize & Capture payment
- Customers can manage Paya saved credit cards in My account
- Support multiple currencies
- Support different payment card brands, including Visa, MasterCard, American Express
- Support different card brands

### System Requirements

Your store should be running on Magento 2 version 2.1.x, 2.2.x or 2.3.x

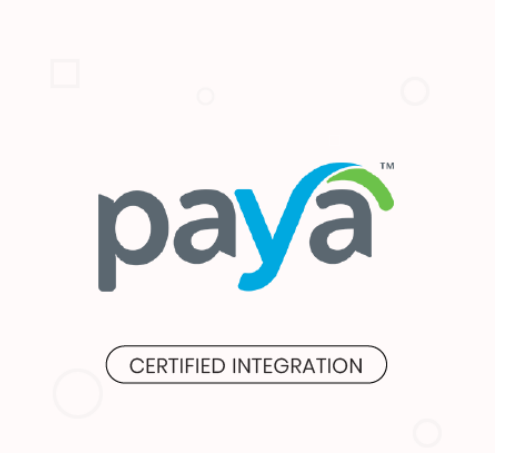

## Configuration

You can configure the Magento 2 Paya Extension at Magento back end in Stores > Configuration > Sales > Payment Methods > Paya.

#### Requirements settings

In this setting, you must fill in your Paya merchant account. To obtain these credentials, contact Paya team.

| 🔗 Рауа                                                                                                    |                                               |            |
|----------------------------------------------------------------------------------------------------|-----------------------------------------------|------------|
| Paya - Sage Payment Solution Integr                                                                                                    | ation                                         |            |
| Support: Submit a ticket<br>Contact us: support@magenest.com<br>To configure this extension, please read our User Guide<br>For our team to investigate better should you require support, pl | ease download and send us this file: Download | ver. 1.1.5 |
| ⊘ Required Settings                                                                                                    |                                               |            |
| Merchant id<br>[website]                                                                                                    |                                               | ]          |
| Merchant key<br>[website]                                                                                                    |                                               | ]          |

#### Sage PaymentJS Integration

- ° Enabled: Choose Yes to enable Paya SagePay Payment
- Payment Mode: There are 3 UI options Magento Custom UI

  - SagePay Modal UI
- Title: The title of the payment method displayed on the checkout page

#### ○ Sage PaymentsJS Integration

JavaScript library for web and mobile optimized payments

| Enabled<br>[website]  | Yes                                             | • |
|-----------------------|-------------------------------------------------|---|
| Payment Mode          | Magento Custom III                              | • |
| [website]             |                                                 |   |
| Title<br>[store view] | Рауа                                            |   |
| []                    | Payment method title displayed on Checkout page |   |

- Sage Environment: There are 2 environments Certification and Production. Certification environment is a testing environment for test payments Production environment is a live environment for actual payments
- · Add test data: For certification environment, you should enable test data for test credit card info to make test payments. • Payment Action:
- Authorize Only: check for the card for validity but not charge the account yet until the order is approved and invoiced. Authorize and Capture (Payment): charge the debit/credit card at the time of the order is placed.
- Save Customer Card Token: Allow customers to save credit card for future purchase. Customers' credit card info will be tokenized for security ٠ purpose.

| Sage Environment<br>[website]                | certification                                                                       | •     |
|----------------------------------------------|-------------------------------------------------------------------------------------|-------|
|                                              |                                                                                     |       |
| Add test data<br>[website]                   | No                                                                                  | •     |
|                                              | Add test data only working in test mode only                                        |       |
| Payment Action<br>[website]                  | Authorize Only                                                                      | •     |
|                                              |                                                                                     |       |
| Save Customer Cards Token<br>[website]       | Yes                                                                                 | •     |
|                                              | Saving customer card on Sage's Server so that they don't need to enter card details | again |
| Sage Browser Debug Logger<br>[website]       | No                                                                                  | •     |
| Credit Card Types                            |                                                                                     | _     |
| [store view]                                 | American Express                                                                    |       |
|                                              | Visa                                                                                |       |
|                                              | MasterCard                                                                          |       |
|                                              | Discover                                                                            |       |
|                                              | Other                                                                               |       |
|                                              |                                                                                     |       |
|                                              |                                                                                     |       |
|                                              |                                                                                     |       |
|                                              |                                                                                     |       |
|                                              |                                                                                     |       |
|                                              |                                                                                     | //    |
| Payment from Applicable Countries            | All Allowed Countries                                                               | •     |
| [website]                                    | All Allowed countries                                                               |       |
| Payment from Specific Countries<br>[website] | Afghanistan                                                                         |       |
|                                              | Åland Islands                                                                       |       |
|                                              | Albania                                                                             |       |
|                                              | Algeria                                                                             |       |
|                                              | American Samoa                                                                      |       |
|                                              | Andorra                                                                             |       |
|                                              | Angola                                                                              |       |
|                                              | Anguilla                                                                            |       |
|                                              | Antarctica                                                                          |       |
|                                              | Antigua and Barbuda                                                                 | -     |
|                                              | 0                                                                                   |       |
| New Order Status                             |                                                                                     |       |

- Sage Browser Debug Logger: We highly recommend that you should enable this option so when transaction issue occurs, you can track this log file to debug.
- Credit Card Types: You can choose which credit card types you want by choosing one or more items.
- Payment from Applicable Countries:
- All allowed countries: Enable all allowed countries to make payment.
- Specific Countries: Restrict some countries by unselecting them from the Payment from Specific Countries.
- •
- In addition, you can add/edit the **Instructions** to instruct customers how to do payment. **Sort Order:** The order of the payment method that will be displayed on the checkout page. •
- Minimum Order in Total: If the order value is less than this figure, the payment method will not be displayed on the checkout page. ٠
- Maximum Order in Total: If the order value is bigger than this figure, the payment method will not be displayed on the checkout page.

## **Storefront Functions**

### **UI Options**

There are 3 payment UI options

- 1. Magento Custom Ulblocked URL
- 2. SagePay Payment Modal UI

blocked URL

3. SagePay Payment Inline UI

blocked URL

#### **Save Card Function**

Logged in customers have the option to save the credit card (Save card?)

| Paya                                         | Shipping                 | \$5.00  |
|----------------------------------------------|--------------------------|---------|
| My billing and shipping address are the same | Flat Rate - Fixeo        |         |
| Susan Smith                                  | Order Total              | \$54.00 |
| 67 Main Street                               | 1 Itom in Cart           | ~       |
| New York, New York 10001                     |                          | · · ·   |
| United States                                |                          |         |
| 7846434343                                   | Chip To:                 |         |
| Number                                       |                          | \$      |
| 4012-0000-3333-0026                          | Susan Smith              |         |
|                                              | 67 Main Street           |         |
| Expiration Month Expiration Year             | New York, New York 10001 |         |
| 04 - Apr 🔹 2022 💌                            | United States            |         |
| Security (or CVV) Code ⑦                     | 7846434343               |         |
| 123                                          | Shipping Mathad          |         |
|                                              | Shipping Method.         | \$      |
| Submit                                       | Flat Rate - Fixed        |         |
|                                              |                          |         |
| Powered by sage Payment Solutions            |                          |         |
| Save card ?                                  |                          |         |
| Continue                                     |                          |         |
| Continue                                     |                          |         |

They can manage the saved credit cards as well as add/remove credit cards in My Account > My Card Identifiers

## My Card Identifiers

| Account Dashboard                                                                   | Credit Card                                                      | Expires | Created At          | Action |
|-------------------------------------------------------------------------------------|------------------------------------------------------------------|---------|---------------------|--------|
| My Orders<br>My Downloadable Products<br>My Wish List                               | Visa - XXXXXXXXXXX026<br>Add a credit card<br>Credit Card Number | 0422    | 2018-10-11 09:45:19 | Delete |
| Address Book<br>Account Information<br>Stored Payment Methods<br>Billing Agreements | Month   Year  Submit                                             |         |                     |        |
| My Product Reviews<br>Newsletter Subscriptions<br>Paya Card Management              |                                                                  |         |                     |        |

For the next purchase, when they log in, they can use the saved credit card from a drop-down list.

| Payment Method:                                      |                                   |      |
|------------------------------------------------------|-----------------------------------|------|
| Check / Money order                                  | Order Summary                     |      |
|                                                      | Cart Subtotal                     | \$49 |
| 9 Paya                                               | Shipping                          | \$5  |
| earrow My  billing and shipping address are the same | Flat Rate - Fixed                 |      |
| Susan Smith                                          | Order Total                       | \$54 |
| 67 Main Street                                       | 1 Item in Cart                    |      |
| New York, New York 10001                             |                                   |      |
| United States                                        |                                   |      |
| 7846434343                                           | Ship To:                          |      |
| Select card                                          |                                   |      |
| Select card                                          | Susan Smith                       |      |
| XXXXXXXXXXXX026 (Visa) - 0422                        | 67 Main Street                    |      |
| XXXXXXXXXXXXXXXXXXXXXXXXXXXXXXXXXXXXXX               | Continue New York, New York 10001 |      |
|                                                      |                                   |      |

## Update

- When a new update is available, we will provide you with a new package containing our updated extension.
- You will have to delete the module directory and repeat the installing steps above.
- Flush the config cache. Your store and newly installed module should be working as expected.

## Support

- We will reply to support requests within 2 business days.
- We will offer lifetime free update and 6 months free support for all of our paid products. Support includes answering questions related to our products, bug/error fixing to make sure our products fit well in your site exactly like our demo.
  Support DOES NOT include other series such as customizing our products, installation and uninstallation service.

Once again, thank you for purchasing our extension. If you have any questions relating to this extension, please do not hesitate to contact us for support.